## **TABELE – WORD**

## Kreiranje tabela:

- postavite kursor na mesto gde želite da postavite tabelu
- pritisnite dugme *insert table* na paleti standard ili kliknite na Table u liniji menija i odaberite naredbu Insert i kliknite na *Table*
- odaberite broj redova i kolona u kontekst meniju Insert Table podešavanje redova i kolona vršimo u tabeli **Numbers of columns** (kolone) i **Number of rows** (redovi)
- kliknite na **OK**

### Kreirali smo tabelu sa željenim brojem redova i kolona

- tabelu možete kreirati i rukom koristeće dugme *Draw Table* sa palete *Tables and Borders*
- ako započnete tabelu na samom vrhu stranice, a potom odlučite da dodate tekst iznad tabele pritisnite mišem levu ivicu gornje leve ćelije tabele i pritisnite tipku Enter dvaput Word će umetnuti prazan red, iznad tabele, u koji možete postaviti kursor i upisati tekst.

| W  🚽 ヴ・ (3) 🖛                                        |                                                           | Tabl                                                                                                    | e Tools припрема за                                                            | a yac 6 INFORMATIKA- septembar, oktobar, novemb                                                                                                    | ar, decembar - Microsoft          |
|------------------------------------------------------|-----------------------------------------------------------|----------------------------------------------------------------------------------------------------|--------------------------------------------------------------------------------|----------------------------------------------------------------------------------------------------|-----------------------------------|
| File Home Insert Page Layout References              | Mailings Review Vie                                       | ew Nitro Pro 7 Design                                                                                                    | Layout                                                                         |                                                                                                    | ۵ 🕄                               |
| Cover Blank Page<br>Page Page Break                  | t Chart Screenshot Hyper                                  | link Bookmark Cross-reference                                                                                                    | Header Footer Page                                                             | Text<br>Date & Time<br>Date & Time<br>Docy<br>Date & Time<br>Docy<br>Docy<br>Doc | τ Ω<br>Equation Symbol            |
|                                                      | ·                                                         | LINKS                                                                                                    | Treader of Footer                                                              | 1 CAL                                                                                                    | Symbols                           |
|                                                      | Функционални зад.:<br>Васпитни задаци:<br>Кључни појмови: | <ul> <li>ученик разуме појмове р</li> <li>Ученик зна шта је ћелија</li> <li>Ученик уме да унесе тек</li> <li>подстицање креативног</li> <li>оспособљавање за рад н</li> <li>Word, табела</li> </ul> | нед и колона;<br>.т у табелу,уме да форма<br>рада са рачунаром;<br>а рачунару. | тира текст унутар ћелије                                                                                                    | <u>R</u>                          |
|                                                      | Образовни станд:                                          | -<br>Флонталии                                                                                                    |                                                                                |                                                                                                    |                                   |
| Insert Table                                         | Наставне методе:                                          | Дијалошка илустративна,                                                                                                    | самостални рад                                                                 |                                                                                                    |                                   |
| -<br>Draw Table                                      | Наставна сред.:                                           | рачунари                                                                                                    |                                                                                |                                                                                                    |                                   |
| Convert Text to Table                                | Корелација:                                               | Инфор.5 р.                                                                                                    |                                                                                |                                                                                                    |                                   |
| Excel Spreadsheet                                    | Литература за<br>наставника:                              | Разни материјали са интер                                                                                                    | онета, скрипте                                                                 |                                                                                                    |                                   |
|                                                      | Литература за<br>ученике:                                 | Лекције и области које се о<br>http://osduskoradovicsremc<br>pocetna/                                                                                                    | одрађују су ученицима н<br>ica.nasaskola.rs/strana/6                           | а располагању на сајту:<br>3/Inform atika-i-rac unarstvo-                                                                                                    |                                   |
| -<br>-<br>-<br>-<br>-                                | УВОЛНИ                                                    | <u>TO</u>                                                                                                    | <u>К ЧАСА</u>                                                                  | (4-5 MUUVT2)                                                                                                    |                                   |
| 2                                                    | Питати ученике да л                                       | и имају рачунаре? Коли                                                                                                    | ко знају да их користе                                                         | ?                                                                                                    |                                   |
|                                                      | ГЛАВНИ                                                    | I ДЕО ЧАСА:                                                                                                    |                                                                                | (36-39 минута)                                                                                                    | =                                 |
| 1                                                    |                                                           |                                                                                                    |                                                                                |                                                                                                    |                                   |
| -                                                    | ЗАВРШН                                                    | И ДЕО ЧАСА:                                                                                                    |                                                                                | (1 минут)                                                                                                    |                                   |
| 61                                                   | Појашњење појма д                                         | игиталног кабинета.                                                                                                    |                                                                                |                                                                                                    | c                                 |
| Page: 3 of 3 Words: 501 🧭 Serbian (Cyrillic, Serbia) |                                                           |                                                                                                    |                                                                                |                                                                                                    |                                   |
| 🚳 📋 🖸 🔒 🤌 🙎                                          |                                                           |                                                                                                    |                                                                                | SR 🕐                                                                                                    | 🛱 🔺 🍽 🖈 健 🌵 💵 🌻 14:28<br>7.9.2014 |

#### Insert -> table ->

### Selektovanje tabele:

- Da biste izabrali selektovali više redova kolona najpre izaberite prvu ili neku po želji a zatim držeći pritisnut levi taster miša, pomerite miša do poslednjeg reda ili kolne, koju želite selektovati –izabrati
- Drugi način selektovanja je da kliknete na kolonu ili red pa onda na tipku CTRL i ne pustajući CTRL odaberete željene redove ili kolone klikajući mišem na njih.

| 👿   🛃 🤊 • 😈   =                                                                                                    | Table Tools припрема за час 6 INFORMATIKA- septembar, oktol                                                                                                    | par, novembar, decembar - Microsoft    |
|----------------------------------------------------------------------------------------------------|----------------------------------------------------------------------------------------------------|----------------------------------------|
| File Home Insert Page L                                                                                                    | Layout References Mailings Review View Nitro Pro 7 Design Layout                                                                                                    | ۵ 3                                    |
| Image: Second Second | Table Stoles                                                                                                    |                                        |
|                                                                                                    | 2 · 1 · 1 · 1 · 1 · 1 · 1 · 1 · 2 · 1 · 3 · 1 · 4 · 1 · 5 · 1 · 6 · 1 · 7 · 1 · 8 · 1 · 9 · 1 · 10 · 1 · 11 · 1 · 12 · 1 · 13 · 1 · 14 · 1 · 15 · 1 · 16 · 1 · 17 · / | -                                      |
|                                                                                                    | - 3 -<br>Ученици треба да "избаце" табелу - задатак да направе свој распоред часова.<br>Дизајн табеле:                                                                |                                        |
|                                                                                                    | ЗАВРШНИ ДЕО ЧАСА: (1 минут)<br>Појашњење појма дигиталног кабинета.                                                                                                   |                                        |
|                                                                                                    |                                                                                                    | *                                      |
| Page: 4 of 4 Words: 528 🕉 Serbi                                                                                                    | ian (Cyrillir, Serbia)                                                                                                    |                                        |
| 🚱 📋 🖸 🔒                                                                                                    | ) 🕗 🖉 💩 🖳                                                                                                    | SR 🕜 🋱 🔺 🏴 🖈 🚰 🔶 📶 🌩 14:33<br>7.9.2014 |

## Umetanje redova i kolona

• kliknemo na menu Table pa na opciju Insert i odaberemo željeno umetanje (Columns to the Left, Columns to the Right, Rows Above, Rows Below, Cells...)

| W W ウ・ロッ                                                                                                    | ar, novembar, decembar - Microsoft                       |
|----------------------------------------------------------------------------------------------------|----------------------------------------------------------|
| For Home Inset Page Javad Beternics Mailings Review View Nitro Pro 7 Design Layout                                                                                                    | ۵ 🕐                                                      |
| Select View Properties<br>Select View Properties<br>Table Edwards Column Gradients Select Split Call Split Call Sp | Le Repeat Convert Formula<br>Header Rows to Test<br>Data |
| Спинје за додавање колона, редова, спајање ћелија, удвајање ћелија, дељење табеље:<br>Опинје за додавање колона, редова, спајање ћелија, удвајање ћелија, дељење табеље:<br>Појашњење појма дигитълног забимета.                                                                                                    |                                                          |
|                                                                                                    |                                                          |
|                                                                                                    |                                                          |
|                                                                                                    |                                                          |
|                                                                                                    |                                                          |
| Page 4 of 4   Words 539   S Settian (Synthic Settia)                                                                                                    |                                                          |
|                                                                                                    | SR 🕲 🗘 + 🏲 🗶 👻 4 🔺 🕈 1435<br>79204                       |

#### **DODAVANJE REDOVA:**

#### **DODAVANJE KOLONA:**

| W          | 19.0                       | ¥.        |           |                                          |                  |             |                                                     |           |                                 | Table Too | 8              | припрема                          | sa wac 6 PA | FORMATEK | A- septemb            | at, oktoba | K, NOVE | mbar, decer                 | nbar - Mice            | not 💬                         | 0 X  | -     |
|------------|----------------------------|-----------|-----------|------------------------------------------|------------------|-------------|-----------------------------------------------------|-----------|---------------------------------|-----------|----------------|-----------------------------------|-------------|----------|-----------------------|------------|---------|-----------------------------|------------------------|-------------------------------|------|-------|
| File       | Home                       | Incert    | Page La   | yout Ref                                 | ferences         | Mailings    | Review V                                            | iew Nitro | Pro7 0                          | lesign L  | hoote          |                                   |             |          |                       |            |         |                             |                        |                               | ۵    | 0     |
| Select     | View<br>Gridlines<br>Table | hopefiles | Delete Br | sert Insert<br>bove Below<br>ows & Colum | Insert I<br>Left | Right Cells | Split Split<br>Cells Tabl<br>Merge                  | A.A.OFR   | El Height<br>El Width           | 24,02 cm  | 81<br>11<br>11 | Distribute Row<br>Distribute Colu |             |          | Text C<br>irection Ma | ett S      | art He  | Repeat<br>ader Rows<br>Data | Convert For<br>to Text | f <b>x</b><br><sup>muta</sup> |      |       |
|            |                            |           |           | /                                        | 1                | Опције за   | 22 в Содзеан-<br>а додзеан-<br>ЗАВРШИ<br>ење Појма. | е колона, | редова, с<br>АСА:<br>г кабизет: | najane h  | елија,         | удазјање                          | 2           | Aevene   | табале:               |            |         |                             |                        |                               |      | 100 · |
| - <u>1</u> |                            |           |           |                                          |                  |             |                                                     |           |                                 |           |                |                                   |             |          |                       |            |         |                             |                        |                               |      | 1     |
|            |                            |           |           |                                          |                  |             |                                                     |           |                                 |           |                |                                   |             |          |                       |            |         |                             |                        |                               |      | * * 0 |
| Page 4     | 4 of 4 W                   | inds: 539 | 💰 Serbia  | n Cyrillic, Se                           | eid .            |             |                                                     |           |                                 |           |                |                                   |             |          |                       |            |         | 0002                        | ⊃ Ⅲ 100                | n (-)                         | 0    | •     |
| -          |                            |           | •         | 0                                        | Ś                | - 3         | W                                                   |           | -                               |           |                | -                                 |             |          |                       |            | SR      | 9 T - 1                     |                        | 0.4.0                         | 1435 |       |

Опције за спајање и дељење ћелија: MARGE CELLS i SPLIT CELLS

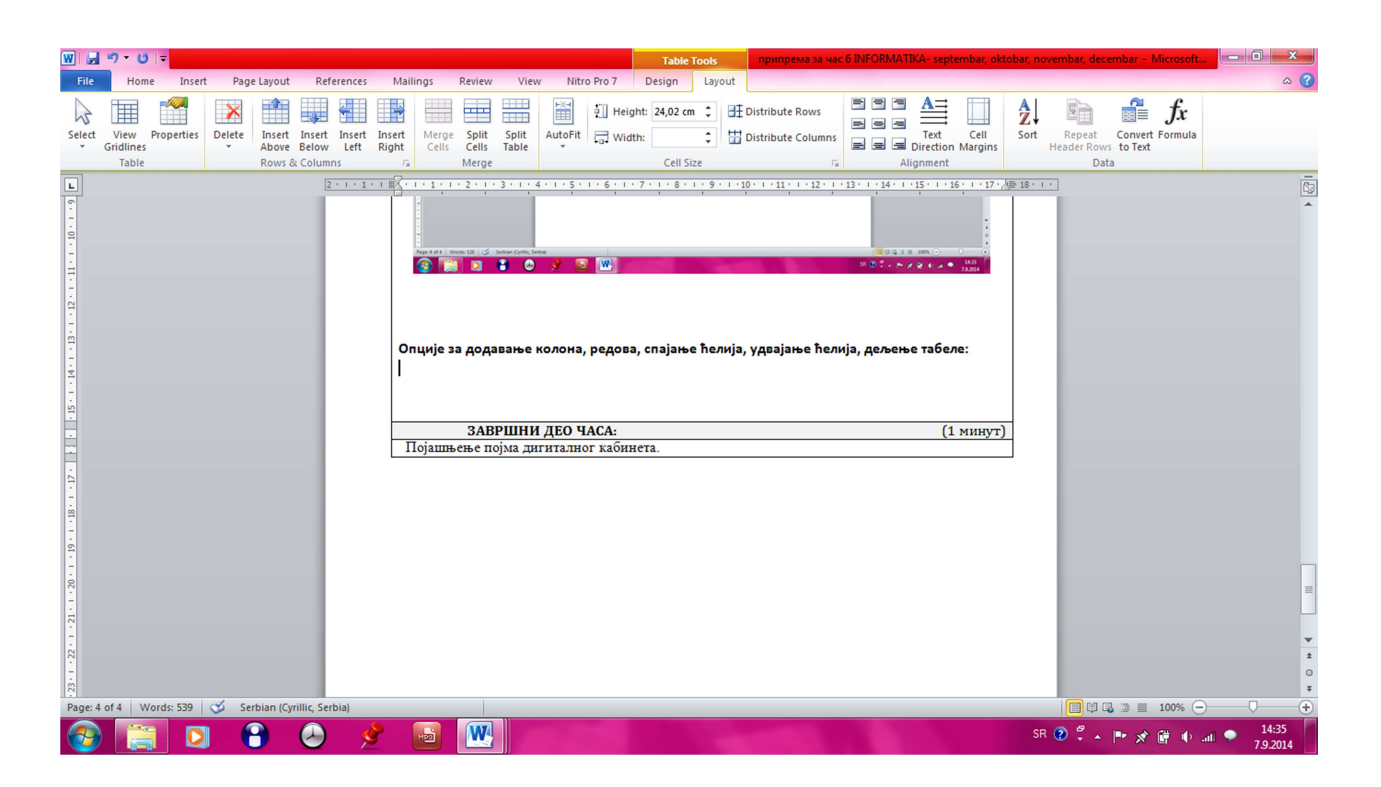

#### Spajanje i deljenje tabela, kolona ili redova

- Da biste spojili dve ili više susednih ćelija, najpre ih selektujte izaberite, otvorite meni Table, a zatim izaberite komandu Merge Cells.
- Da biste podelili izabrane ćelije, otvorite meni Table, izaberite komandu Split Cells, a zatim u dijalogu, upišite broj kolona (*Number of colums*) i broj redova (*Number of rows*).

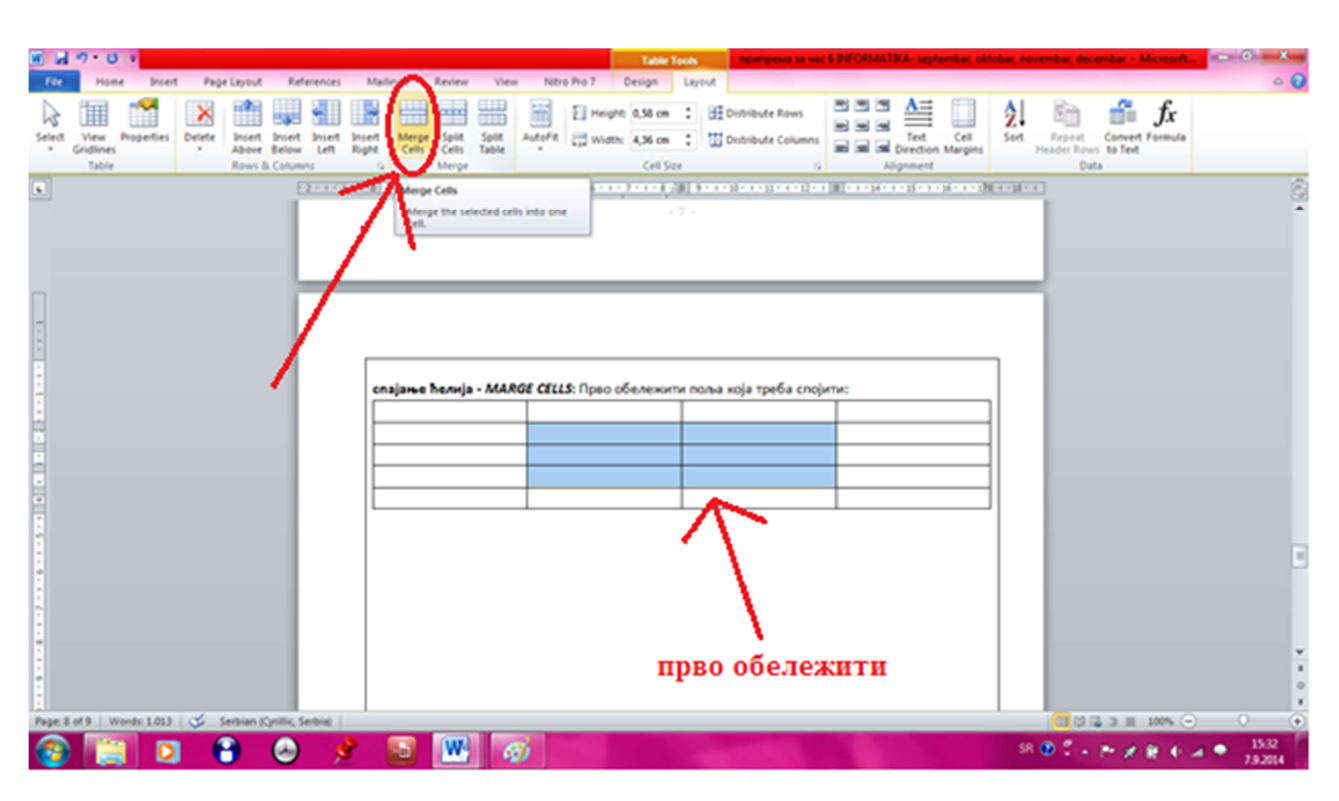

спајање ћелија - MARGE CELLS: Прво обележити поља која треба спојити:

**дељење ћелија -** *SPLIT CELLS*: Прво обележити поље (поља) која треба удвостручити за одређен број колона односно редова:

| <b>W</b> 14                                                                                                    | 7.0                          | ×.         |        |                           |                      |                                                                                                    |                     |                                        |                             |                   | Table                                      | Tools |         | ратрена                   | na wak 6 I | NFORMAT | KA- sept          | embar, cit      | lobar, no | remibar, de         | cembar - N                      | Screet        | - 0 - | × |
|----------------------------------------------------------------------------------------------------|------------------------------|------------|--------|---------------------------|----------------------|----------------------------------------------------------------------------------------------------|---------------------|----------------------------------------|-----------------------------|-------------------|--------------------------------------------|-------|---------|---------------------------|------------|---------|-------------------|-----------------|-----------|---------------------|---------------------------------|---------------|-------|---|
| File                                                                                                    | Home                         | e Insert   | Page   | e Layout                  | Refere               | nces A                                                                                                    | tailings            | ne Vie                                 | w Ner                       | o Pro 7           | Design                                     | Layo  | put [   |                           |            |         |                   |                 |           |                     |                                 |               | ٥     | 0 |
| Select                                                                                                    | View I<br>Gridlines<br>Table | Properties | Delete | Incert<br>Above<br>Rows 8 | Insert In<br>Below I | nsert Ince<br>Left Righ                                                                                                    | rt Mergi<br>M Cells | Spin Lpin<br>Cells Lable               | Autofit<br>•                | E) Heig<br>C) Wid | PME 24,82 cm<br>PME 24,82 cm<br>PME Cell 5 | 1     | BE Dist | ribute Row<br>ribute Colu | 1 10 10    |         | Text<br>Direction | Cell<br>Margins | Z.        | Repeat<br>Header Ro | Convert I<br>to Text<br>to Text | fx<br>rormula |       |   |
|                                                                                                    |                              |            |        |                           | 2 - 1                |                                                                                                    | (*******            |                                        | 4 + 4 + 5 +                 |                   | 2-1-8-                                     |       |         |                           | 2 - 1 - 1) |         | -15 1             | 61.1.1374       | 50 18 × 1 | •                   |                                 |               |       | 6 |
| 21 + 1 − 22 + 1 − 22 + 1 − 22 + 1 − 1 − 1 − 22 + 1 − 1 − 22 + 1 − 1 − 2 + 1 − 1 − 1 − 1 − 1 − 1 − 1 − 1 − 1 − 1 |                              |            |        |                           |                      | , and the second second s | Опције за ј         | AOAAAAAAAAAAAAAAAAAAAAAAAAAAAAAAAAAAAA | холона,<br>колона,<br>талис | редова<br>АСА:    | o, cnajam-                                 | • her | мја, уд |                           | henvja     | , делен | е табел           | MODILYT)        |           |                     |                                 |               |       |   |
| Page 4                                                                                                    | of 4 W                       | ords: 539  | 🧭 Se   | rbian (Cy                 | rillic, Serbia       | 0                                                                                                    |                     |                                        |                             |                   |                                            |       |         |                           |            |         |                   |                 |           | 00                  | (2 ) II                         | 100% 😑        | 0     | ۲ |
|                                                                                                    |                              |            | 1      | •                         |                      | 8                                                                                                    | 13                  | W                                      |                             |                   |                                            |       |         |                           |            |         |                   |                 | SR        | • * •               | PRI                             |               | 1435  |   |

# Border and shading...

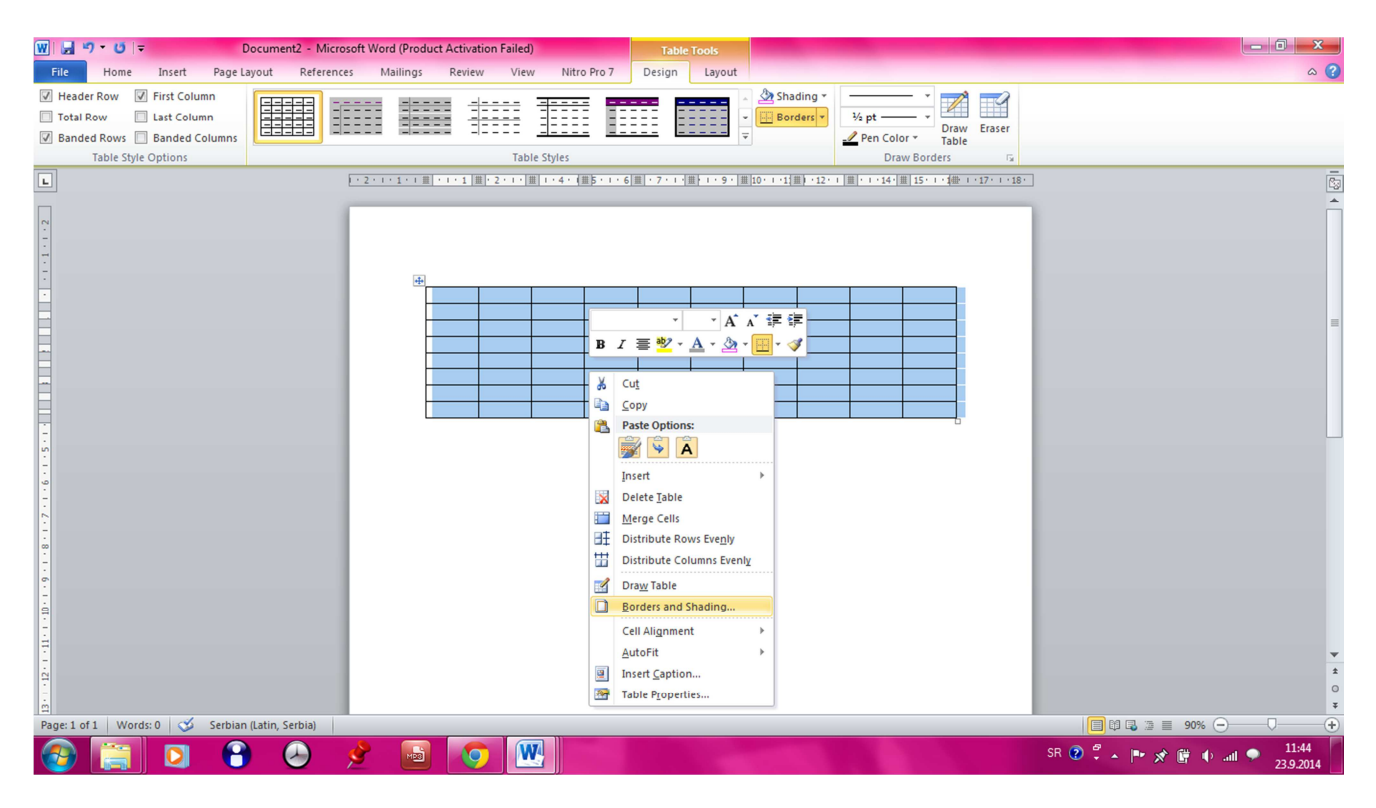

| E  | Borders and Shading |                          | ? ×                                                                  |
|----|---------------------|--------------------------|----------------------------------------------------------------------|
|    | Borders Page Bo     | rder <u>S</u> hading     |                                                                      |
| r. | Setting:            | Style:                   | Preview<br>Click on diagram below or use<br>buttons to apply borders |
|    | Box                 |                          |                                                                      |
|    |                     |                          |                                                                      |
|    | Gri <u>d</u>        | Automatic <u>Wi</u> dth: |                                                                      |
|    | Custom              | 1/2 pt                   | Apply to:                                                            |
|    |                     |                          | Table                                                                |
|    |                     |                          | Options                                                              |
|    | Horizontal Line     |                          | OK Cancel                                                            |

| Borders an      | d Shading           | ? ×       |
|-----------------|---------------------|-----------|
| Borders         | Page Border Shading |           |
| Fill            |                     | Preview   |
| N               | lo Color 🔍          |           |
| Patterns        |                     |           |
| St <u>y</u> le: | Clear 🔽             |           |
| Color:          | Clear               |           |
|                 | 5%                  |           |
|                 | 12,5%               |           |
|                 | 15%                 |           |
|                 | 25%                 | Apply to: |
|                 |                     | Table 💌   |
|                 |                     |           |
| Horizonta       | al Line             | OK Cancel |